## Save and Resume: Quick Start Guide

Getting Started With Mercury: Your Digital Business Partner

| 1 |  |
|---|--|
|   |  |

Once you reach the **View Assets** screen on the proposal creation journey, you are able to save the proposal using the **Save** button.

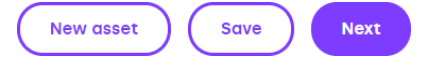

The ability to **Save** is available to you from this point onwards during proposal creation (as well as during proposal resume).

2

2

Saving the proposal will provide you with both a **Proposal ID** and a **Last Saved** date and time.

Proposal saved - ID: A000313984 / Last saved 24/01/2022 22:03

The **Proposal ID** can be used as a search term to locate the proposal in both the **Saved** and **Submitted** tabs within **My Proposals**. This **ID** also stays the same if the proposal progresses through to an agreement.

A saved proposal can then be found in the **Saved** tab in **My Proposals**. All the information added to the proposal up to the point of saving will be retained and present at the point of resumption.

Hovering over **Proposals** on the navigation bar and selecting **My Proposals** takes you to view what you have previously submitted and saved.

| Но                  | me | Proposals 🔨 | Agreement | ts |
|---------------------|----|-------------|-----------|----|
| Create new proposal |    |             |           |    |
| V                   | Му | proposals   | b tł      | าะ |

## Other Quick Start Guides available:

- Amending a Proposal
- Arranging Customer Repayments
- Assets and Multi-Assets
- Customers and Guarantors
- My Proposals and Agreements
- Submitting a Proposal

The complete Mercury User Guide can also be found in the Help and Support section of Mercury. 4

Recently saved

Within the **My Proposals** area, you'll first be presented with your four most recent saved proposals at the top of the screen. Clicking the arrow icon on any of these will take you into that proposal.

| A000313984                    | 7 |
|-------------------------------|---|
| 24/01/2022 22:03              |   |
| Saved by: Demonstration User  |   |
| Type: Hire Purchase           |   |
| Customer: Demo - Mercury Golf |   |

Alternatively, you can select the **Saved** tab which will show all your saved proposals in a tabular view.

You can manually search through the table of results for the desired proposal, or you can use the search and/or filter functions to refine the table of results.

5 A P

A Proposal can be located by searching for either the **Proposal ID** (which was generated when the proposal was saved) or the **Customer Name**.

Additionally, you have the option to filter by the **Date Saved**. If you have Sales Manager permissions, you will also be able to refine by who within the dealership saved the proposal using the **Saved By** filter.

| Q Search by ID or customer name |          |  |
|---------------------------------|----------|--|
| Date saved                      | Saved by |  |
| dd/mm/yyyy                      | -        |  |

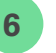

Once the required saved proposal has been located, it can be resumed by clicking the vertical ellipsis and selecting **Resume**.

Resume

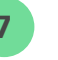

Upon entering a saved proposal, you will be taken to the first step of the proposal creation journey, the **Product Details** screen.

This gives you an opportunity to review, and refamiliarise yourself with, the proposal details captured up to the point of saving.

Please note, the **Product Type**, **Product** and **Frame Agreement** cannot be edited – to change these, create a new proposal.

The proposal can now be progressed – either saving again or through to submission. Once the proposal has been submitted, it will no longer appear in the saved proposals list – instead, it will sit within the **Submitted** section in **My Proposals**.

## Tomorrow. Together